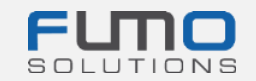

# **Pakiet powitalny FUMO®**

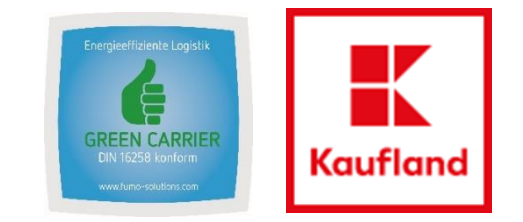

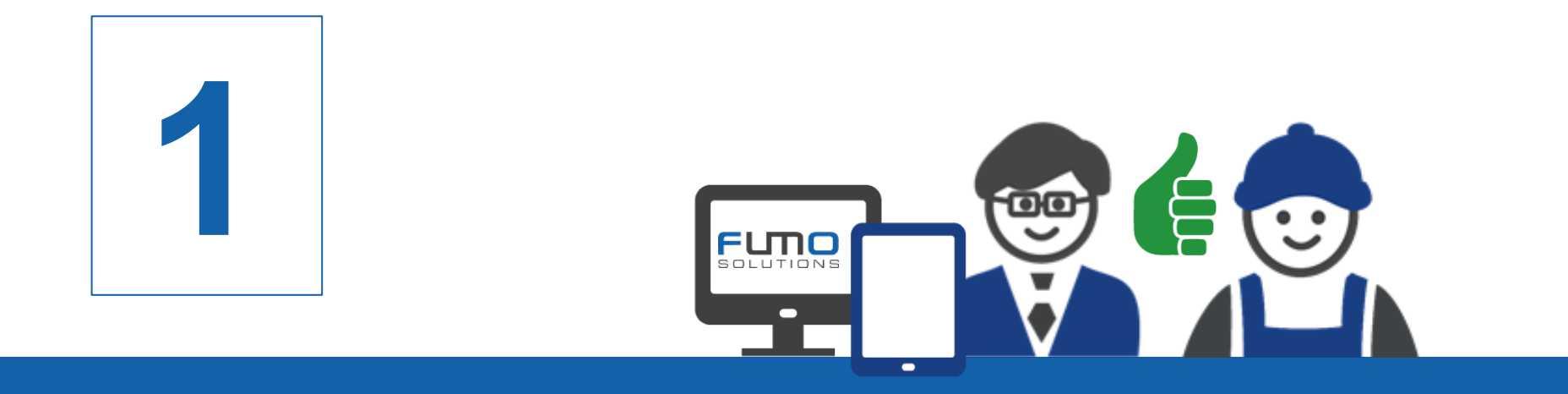

## **Instrukcja 1:** Rejestracja na platformie FUMO®

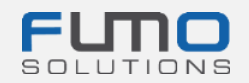

Witamy na platformie FUMO®

Na kolejnych slajdach objaśniamy proces rejestracji. <u>Przed</u> przystąpieniem do audytu FUMO® Green Carrier zarejestruj firmę.

## Potrzebny czas: 10–15 minut

Twoja firma <u>nie ponosi kosztów</u>, ponieważ do ich opłacenia zobowiązuje się Kaufland Stiftung & Co. KG.

Prośbę o rejestrację otrzymasz w osobnym e-mailu. Po otrzymaniu e-maila kliknij link i kontynuuj kroki przedstawione na kolejnych slajdach.

Jeśli masz pytania, skontaktuj się z naszym działem obsługi:

Telefon: +49 (0)7348 40 71 72 0

- E-mail: info@fumo-solutions.com
- WWW: <u>www.fumo-solutions.com</u>

Przygotuj następujące dokumenty do rejestracji:

- 1. Europejska licencja transportowa (.pdf)
- 2. Dowód ważnego ubezpieczenia od odpowiedzialności za uszkodzenie towaru (.pdf)
- 3. Potwierdzenie zgodności z przepisami dotyczącymi płacy minimalnej (.pdf)
- 4. Rejestracja handlowa (.pdf)

5.

Logo firmy (.jpg/ .png)

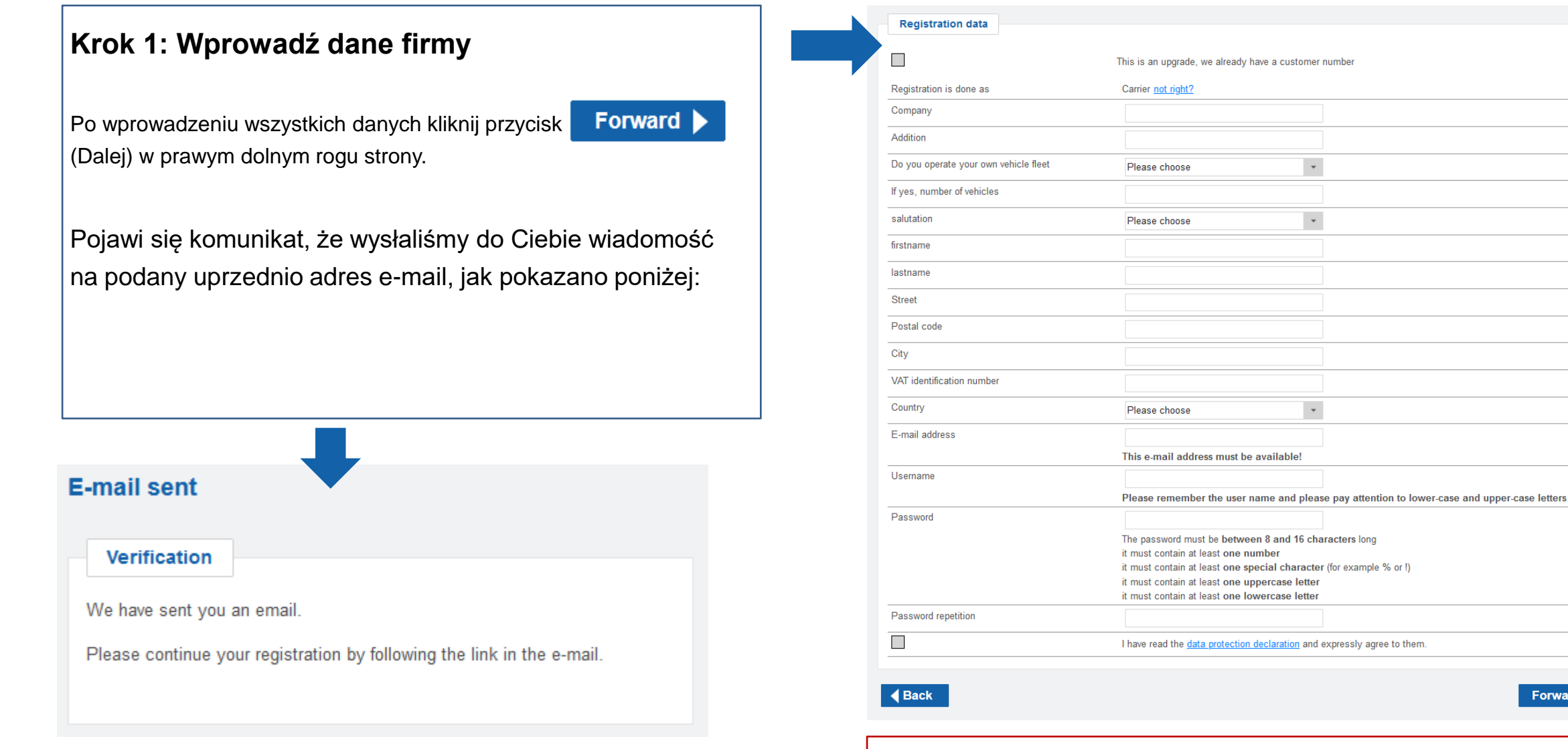

Zapisz nazwę użytkownika i hasło, aby logować się do naszej platformy.

-

\*

-

Forward

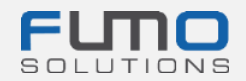

## Krok 2: Przejdź do swojej poczty elektronicznej i poszukaj

wiadomości, która została nadana z adresu e-mail

registration@fumo-solutions.com

o temacie

"Link weryfikacyjny do rejestracji w FUMO®"

### Validation link of your registration in FUMO®

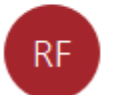

registration@fumo-solutions.com

Krok 3: Kliknij link, aby kontynuować rejestrację

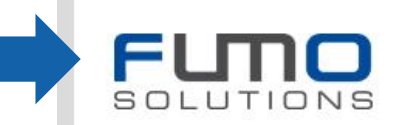

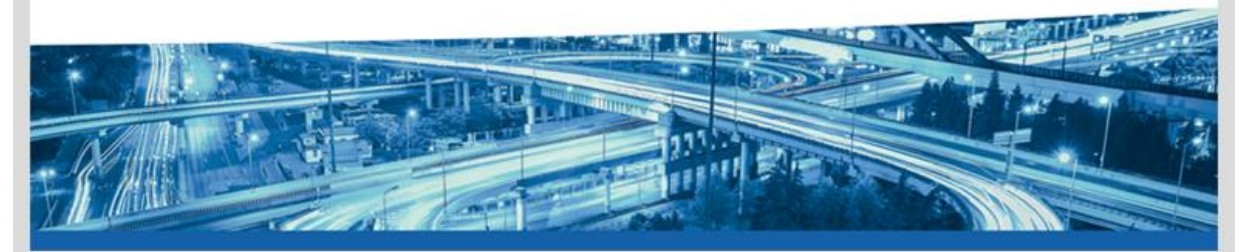

Dear Musicini ann Musiciniana,

thank you for registering with FUMO®.

Please click on the following link to continue your registration.

#### 

This link is valid for 48 hours. Should the 48 hours already have passed, you can request a new link.

Please call us if you have any questions, requests or suggestions. You can reach us personally from Monday to Friday from 8 am to 5 pm under the telephone number +49[0] 7348 / 4071 722 0 or by e-mail at info@fumo-solutions.com.

Best regards

Your FUMO® Team

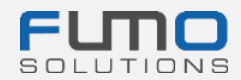

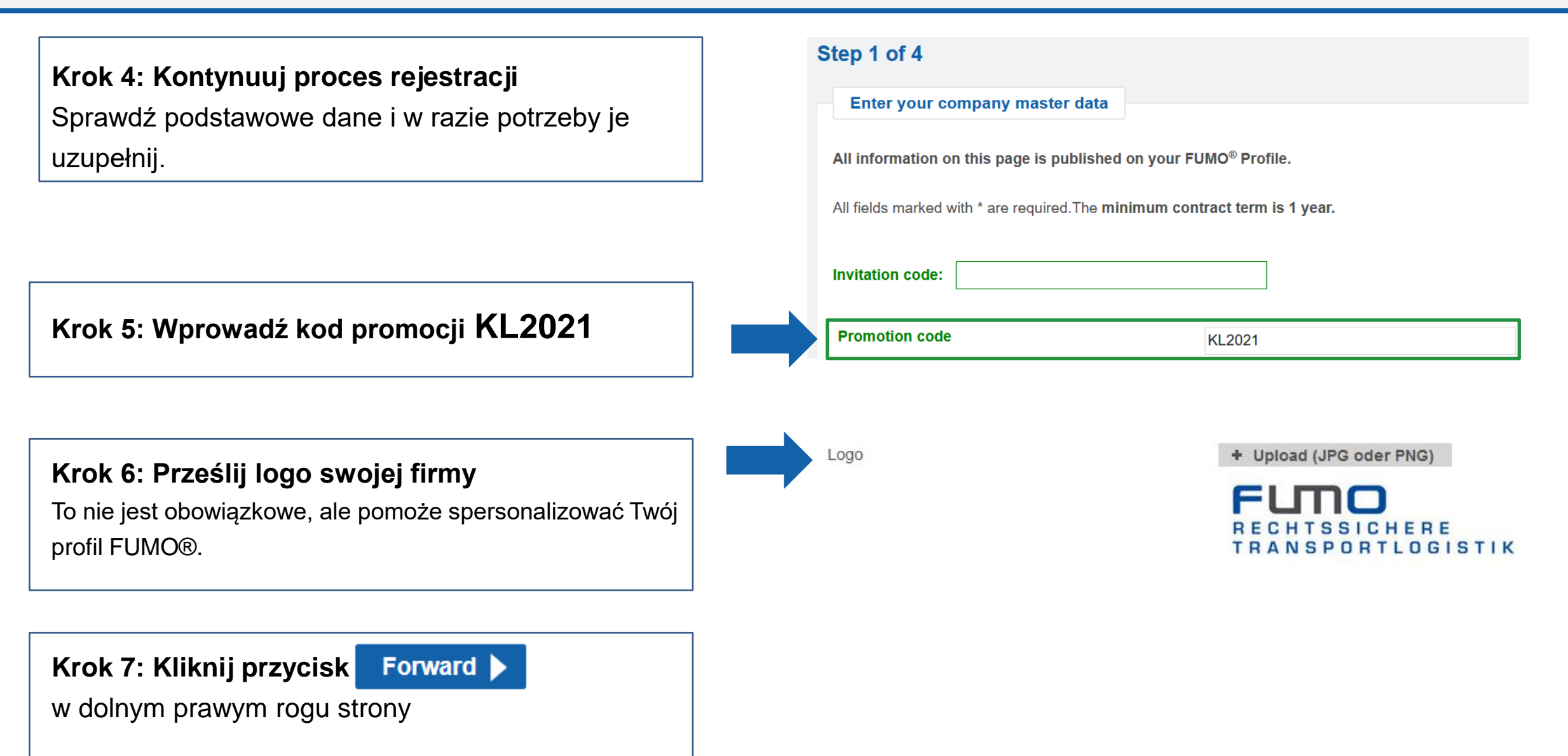

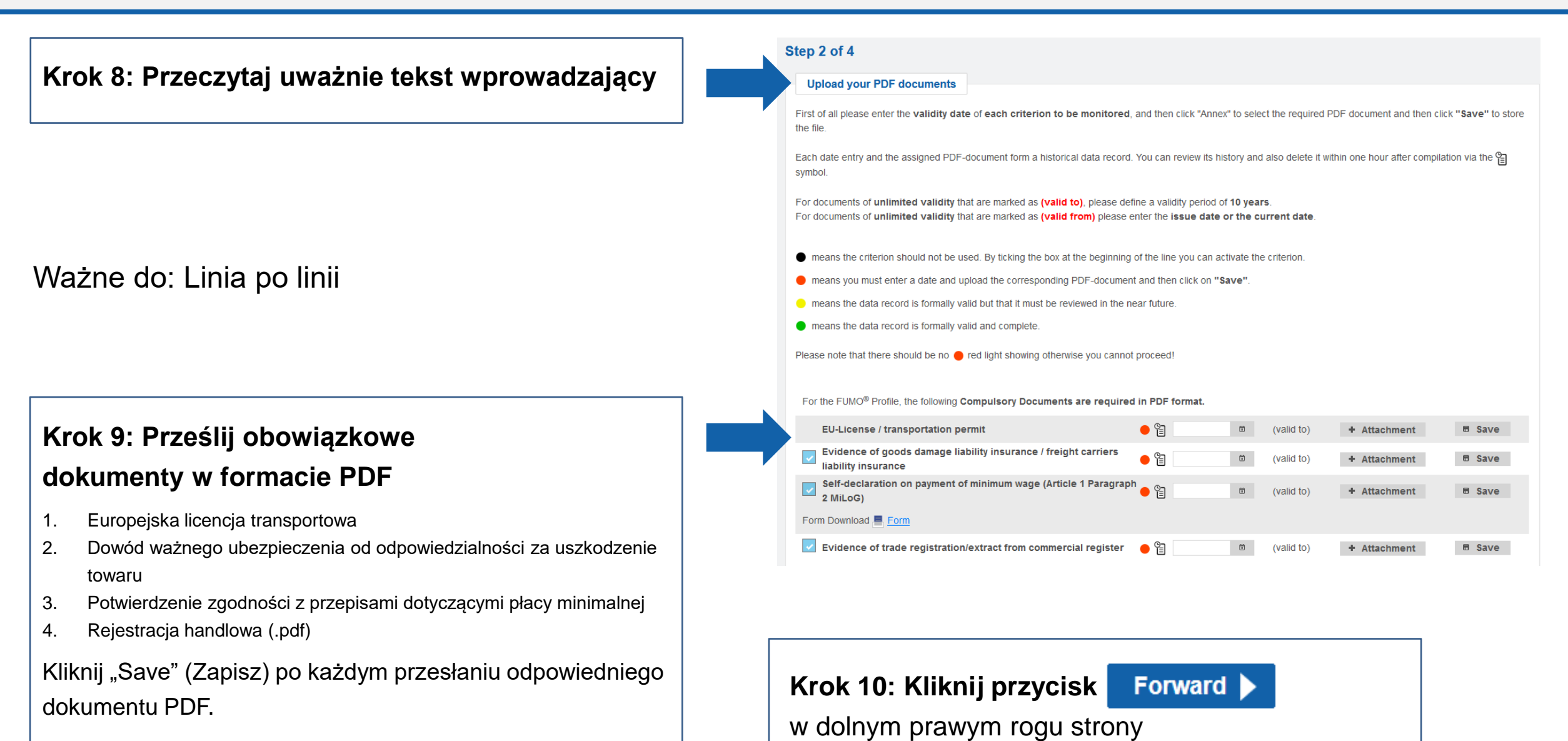

Krok 11: Wybierz opcję "Es ist kein Kurzaudit erwünscht" (Nie jest wymagany krótki audyt)

Krok 12: Podaj swoje usługi, osoby kontaktowe i relacje kraju (opcjonalnie), jeśli chcesz, aby te dane były widoczne dla obecnych i przyszłych klientów.

Krok 13: Kliknij przycisk Summary

(Podsumowanie) w dolnym prawym rogu strony

#### Werden Sie SCHUNCK approved! Zusammen mit unserem Partner der Oskar Schunck GmbH & Co. KG bieten wir Ihren ein Kurzaudit zur Erlangung des SCHUNCK approved Siegels an. Das Siegel können alle FUMO Kunden durch die Teilnahme an unserem Kurzaudit erlangen. Schunck Kunden können uns alternativ zum Kurzaudit auch ihre Versicherungsnummer übermitteln. Es ist kein Kurzaudit erwünscht Wir sind bei der Oskar Schunck GmbH & Co. KG versichert Wir möchten am Kurzaudit teilnehmen und das SCHUNCK approved Siegel erhalten Services type of transport **Own vehicles** Edit prefered sectors Number of vehicles Edit mode of transport type of vehicle Edit Edit design of vehicle Edit storage type design detail of vehicle Edit Edit Country relations, in which countries do you equipment of vehicle work? Edit Edit Contact persons 🖻 Add Search all fields Position E-mail address Name Phone No entries found < Back Forward

SCHUNCK approved

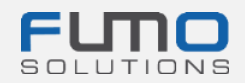

## Krok 14: Upewnij się, że zaznaczone opcje są wybrane

Opcje powinny być już wstępnie wybrane

Twoja firma <u>nie ponosi kosztów</u>, ponieważ do ich opłacenia zobowiązuje się Kaufland Stiftung & Co. KG.

Krok 15: Kliknij przycisk

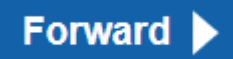

w dolnym prawym rogu strony

| Selection of package                                                                      |                                                                                                    |                       |
|-------------------------------------------------------------------------------------------|----------------------------------------------------------------------------------------------------|-----------------------|
| legistration will be done as                                                              | Carrier                                                                                                    |                       |
| wn vehicle fleet                                                                          | Yes                                                                                                    |                       |
| umber of vehicles                                                                         | 10                                                                                                    |                       |
| he following packages are available:                                                      | 0                                                                                                    |                       |
| FUMO® Premium                                                                             | Monthly price: 259,00 €                                                                                                    |                       |
| he following audits are available:                                                        |                                                                                                    |                       |
| oompilant Carner Audit 😈                                                                  |                                                                                                    | Green Carrier Audit   |
| Add ons                                                                                   |                                                                                                    | Streen Carrier Audit  |
| Add ons                                                                                   | Monthly price: 0,00 €                                                                                                    | Streen Carrier Audit  |
| Add ons  FUMO® Partner Management FUMO® Partner Management Plus                           | Monthly price: 0,00 €                                                                                                    | Streen Carrier Audit  |
| Add ons  FUMO® Partner Management FUMO® Partner Management Plus FUMO® Reporting           | Monthly price: 0,00 €<br>Monthly price: 0,00 €<br>Monthly price: 0,00 €                                                                    | O Green Carrier Audit |
| Add ons FUMO® Partner Management FUMO® Partner Management Plus FUMO® Reporting tal price: | Compliant Shipper Addit         Monthly price: 0,00 €         Monthly price: 0,00 €         Monthly price: 0,00 €         monthly 259,00 € | Circen Carrier Audit  |

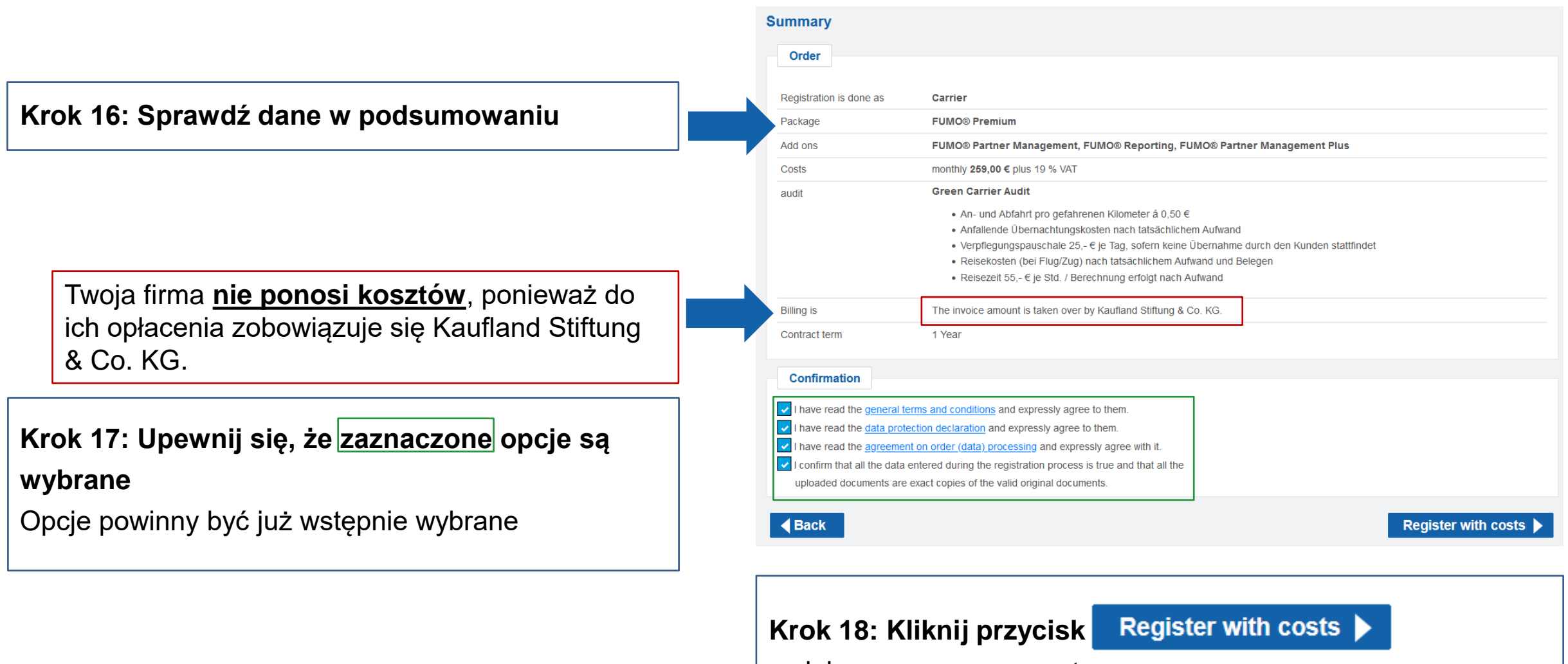

w dolnym prawym rogu strony

Po zakończeniu kroku 18 pojawi się komunikat, że wysłaliśmy do Ciebie e-mail na uprzednio podany adres e-mail.

Krok 19: Przejdź do swojej poczty elektronicznej i poszukaj wiadomości, która została nadana z adresu e-mail

registration@fumo-solutions.com

o temacie

"Potwierdzenie zlecenia FUMO®"

Zanotuj swój **numer klienta** podany w e-mailu, ponieważ będziesz go potrzebować do logowania na platformie.

#### Thank you for your registration

#### The registration is now complete

We have sent you a summary of the order by e-mail. To login you need your customer number, please refer to the e-mail.

You can now login here.

### Confirmation of your FUMO® order

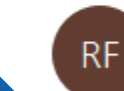

registration@fumo-solutions.com

SOLUTIONS

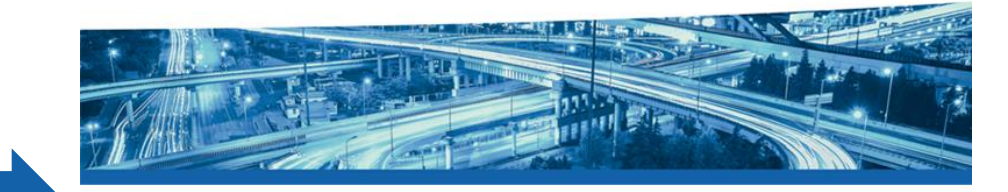

Good day,

Thank you for your registration at FUMO®, the order is now complete.

#### Your company name is:

Your customer number is:

The customer number is required for login on https://www.fumo-solutions.com.

## Krok 20: Przejdź na stronę

www.fumo-solutions.com

i **zaloguj się**, podając swój **numer klienta** (krok 19) **, nazwę użytkownika** i **hasło** (krok 1)

## Przejdź do instrukcji 2

## Dziękujemy za zarejestrowanie się na platformie FUMO®!

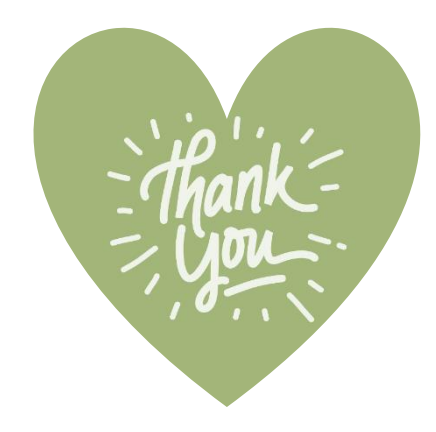

Jeśli masz pytania, skontaktuj się z naszym działem obsługi:

Telefon: +49 (0)7348 40 71 72 0

E-mail: info@fumo-solutions.com

WWW: <u>www.fumo-solutions.com</u>

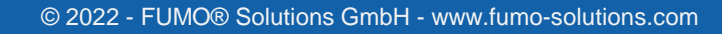

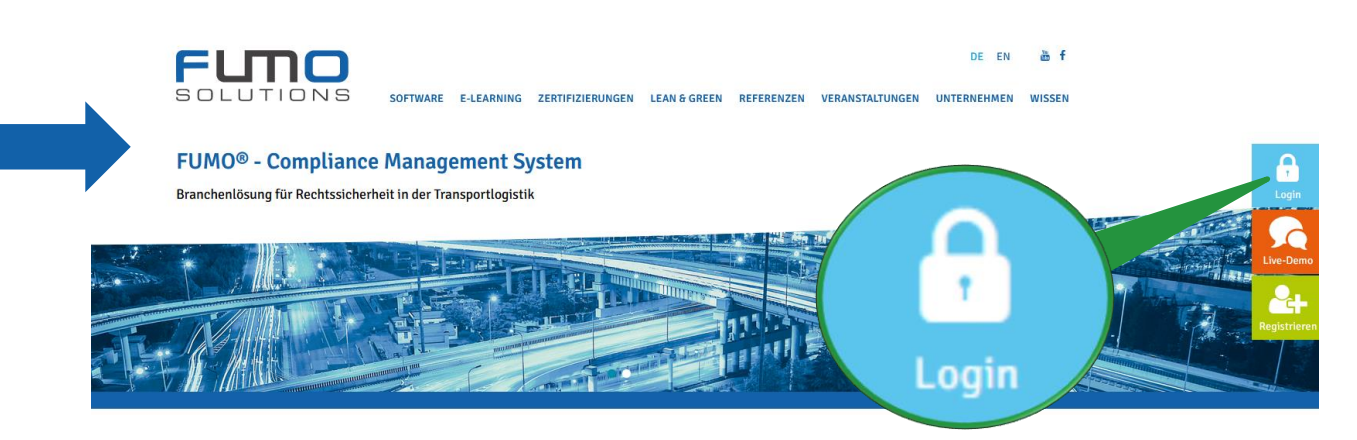